Подготовка к видеотрансляции Открытых международных студенческих Интернет-олимпиад

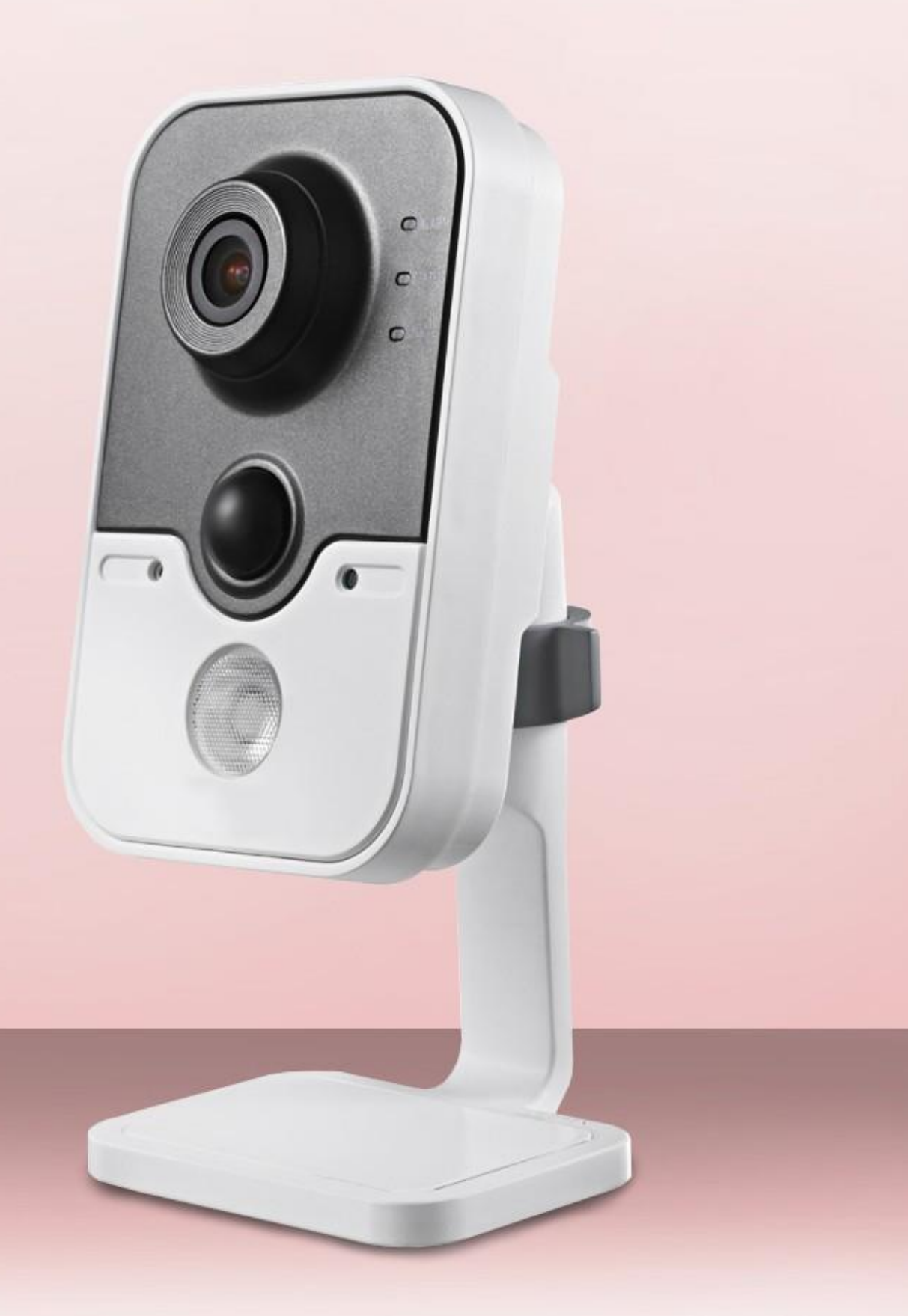

### ШАГ 1. РАБОТА В ЛИЧНОМ КАБИНЕТЕ НА ПОРТАЛЕ *i-exam.ru*

1) В личном кабинете (ЛК) вуза на портале *i-exam.ru* в разделе «Аудитории» нужно добавить аудитории, в которых будет проводиться Олимпиада. Если нужная аудитория с нужным количеством камер уже есть в списке, то можно переходить к Шагу 2.

| цитори                           | 1                                                 |                 |                                                              |          |
|----------------------------------|---------------------------------------------------|-----------------|--------------------------------------------------------------|----------|
| комендуем (                      | ознакомиться с <u>инст</u>                        | рукцией по пр   | оведению видеотрансляции.                                    |          |
|                                  |                                                   |                 |                                                              |          |
|                                  |                                                   |                 |                                                              |          |
| Список ау                        | циторий                                           |                 |                                                              |          |
| Список ау                        | циторий<br>Предполагаемое                         | Кол-во          | Алрес                                                        | Лействие |
| Список ау,<br>Номер<br>аудитории | циторий<br>Предполагаемое<br>кол-во мест <b>Ф</b> | Кол-во<br>камер | Адрес                                                        | Действие |
| Список ау,<br>Номер<br>аудитории | циторий<br>Предполагаемое<br>кол-во мест @        | Кол-во<br>камер | Адрес<br>424000, Республика Марий Эл, г. Йошкар-Ола, пл. им. | Действие |

2) После добавления аудиторий необходимо щелкнуть на цифру в столбце «Кол-во камер» каждой аудитории. Здесь находятся названия камер, автоматически сгенерированных системой. Именно эти названия необходимо использовать для дальнейшей работы с Ivideon Server (Шаг 4, п.6):

|                           |                                 | .p. roompood    |                 |                                                        |         |
|---------------------------|---------------------------------|-----------------|-----------------|--------------------------------------------------------|---------|
| удитории                  | 1                               |                 |                 |                                                        |         |
| <sup>р</sup> екомендуем с | ознакомиться с <u>инстр</u>     | укцией по п     | оведению видео  | трансляции.                                            |         |
| Список ауд                | циторий                         |                 |                 |                                                        |         |
| Номер<br>аудитории        | Предполагаемое<br>кол-во мест 😧 | Кол-во<br>камер | Адрес           |                                                        | Действи |
| 514                       | 15                              | 1               | 424000, Республ | ика Марий Эл, г. Йошкар-Ола, пл. им. В.И. Ленина, д. З | /×      |
| Списо                     | к камер                         |                 |                 |                                                        |         |
| Nº                        | Название камеры                 | Включена        | Опубликована    | Ссылка                                                 |         |
| 1                         | 3987_1259                       | Нет             | Нет             |                                                        |         |
|                           |                                 |                 |                 |                                                        |         |

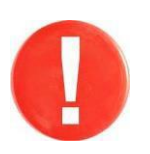

При проверке работоспособности оборудования на ресурсе <u>http://ru.ivideon.com</u> под Вашим аккаунтом одновременно можно протестировать **не более одной камеры**. При подключении к аккаунту НИИ МКО можно протестировать все камеры.

### ШАГ 2. РЕГИСТРАЦИЯ НА РЕСУРСЕ *IVIDEON*

Для регистрации необходимо:

1) загрузить в интернет-браузере ресурс <u>http://ru.ivideon.com</u> и выбрать тип профиля «Для дома»:

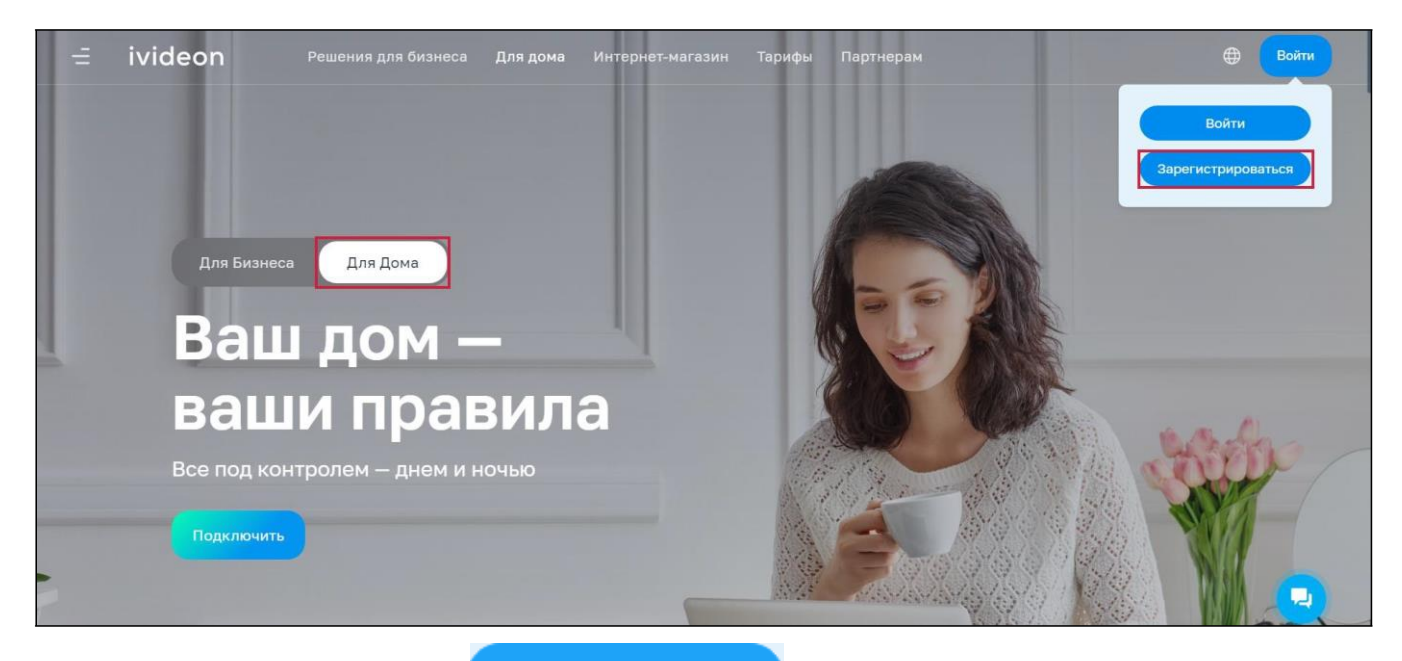

- 2) нажать кнопку
- Зарегистрироваться
- 3) заполнить форму регистрации:

| Ваше имя                                        |                                                |
|-------------------------------------------------|------------------------------------------------|
| ФГБОУ ВО "N-ский вуз"                           |                                                |
| Электронная почта                               |                                                |
| 123@gmail.com                                   |                                                |
| Номер телефона                                  |                                                |
| +7 • 917 701-45-67                              |                                                |
| Пароль                                          |                                                |
|                                                 | Ø                                              |
| Регистрируясь, вы принимаете <u>Условия обс</u> | служивания и <u>Политику конфиденциальност</u> |
| Зарегистри                                      | ооваться                                       |

4) нажать кнопку

Зарегистрироваться

5) для завершения регистрации подтвердить адрес электронной почты в письме, полученном на указанный при регистрации e-mail:

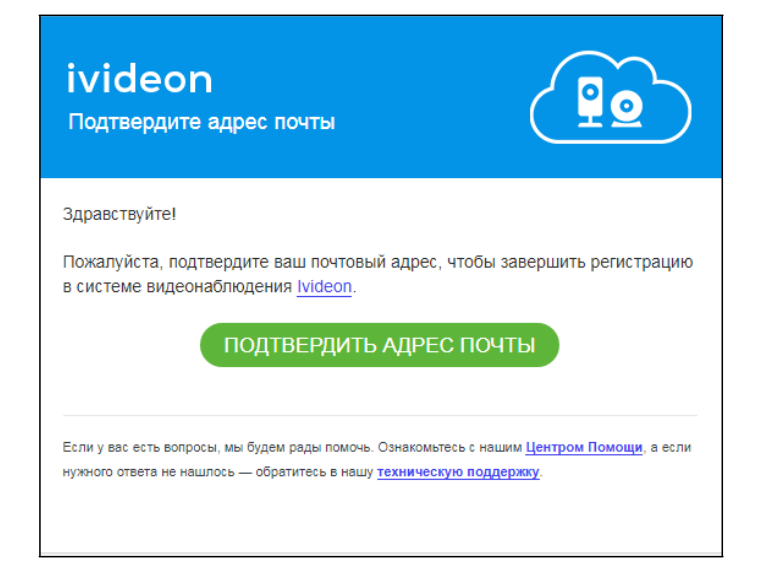

## ШАГ 3. РАБОТА В ЛИЧНОМ КАБИНЕТЕ *IVIDEON*

Для работы в личном кабинете (ЛК) необходимо:

1) осуществить вход в ЛК (нажать кнопку главной странице <u>http://ru.ivideon.com</u> и ввести е-mail и пароль, указанные при регистрации):

| Вход                     | Ļ                |
|--------------------------|------------------|
| lvideon — Видеонаблюдени | е через интернет |
| EMAIL                    |                  |
|                          |                  |
| ПАРОЛЬ                   |                  |
| Чужое устройство         | Забыли пароль?   |
| войти<br>Зарегистриров   | аться            |
|                          |                  |
|                          |                  |

2) нажать кнопку «Подключить устройство»:

| Камеры<br>События<br>Экспорт<br>архива | Подключите камеру или регистратор к облаку IVideon и смотрите видео<br>череа приложение.<br>Подключить устройство                                 |  |  |  |  |  |
|----------------------------------------|----------------------------------------------------------------------------------------------------|--|--|--|--|--|
| Г ]<br>Лица                            |                                                                                                    |  |  |  |  |  |
| Тепловые<br>карты                      |                                                                                                    |  |  |  |  |  |
|                                        | Удаленный Уведомления Локальное и Предоставление Анализ посетителей просмотр видео о важных событиях облачное хранение доступа к камерам и отчеты |  |  |  |  |  |

## 3) выбрать тип устройства:

| Выбері | ите устройство                                                                             | × |
|--------|--------------------------------------------------------------------------------------------|---|
| 2      | Камера<br>IP-камеры и веб-камеры.                                                          |   |
| 9      | DVR<br>Видеорегистраторы.                                                                  |   |
| 0      | Bridge<br>Устройство для подключения любых камер к Ivideon.                                |   |
|        | Счётчик посетителей<br>Специальная камера для подсчета посетителей.                        |   |
|        | Нет камеры?<br>Купите беспроводную камеру с сервисом Ivideon в нашем<br>интернет-магазине. |   |
|        |                                                                                            |   |

4) выбрать тип подключения:

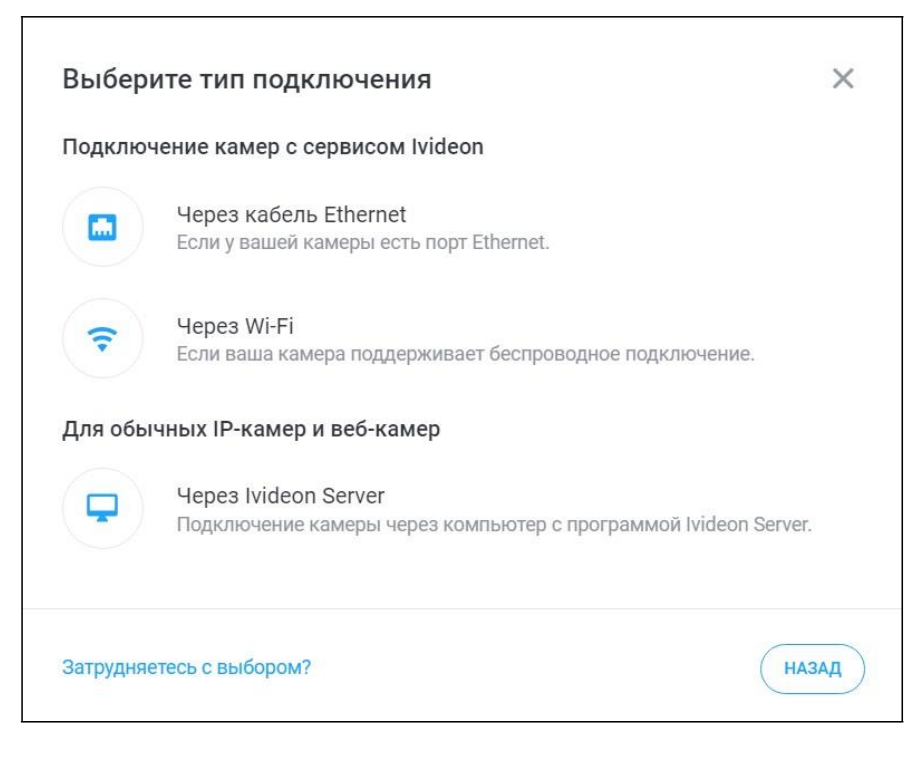

## 5) скачать и установить программу Ivideon Server.

| 1 Ска               | ачайте и установите на к<br>сплатную программу lvid                                            | омпьютер, к которому под<br>leon Server.                                          | цключено устройство,                                      |
|---------------------|------------------------------------------------------------------------------------------------|-----------------------------------------------------------------------------------|-----------------------------------------------------------|
|                     | Windows                                                                                        | لللہ<br>macOS                                                                     | Linux                                                     |
| 2 OTH<br>ECJ<br>«Mi | кройте <b>lvideon Server</b> и сл<br>1и Вы уже ранее открыва<br><b>астер пошаговой настр</b> о | педуйте инструкциям перв<br>али <b>Ivideon Server</b> , выберит<br>й <b>ки</b> ». | юначальной настройки.<br>те в меню « <b>Общие</b> » пункт |
| з Нах<br>буд        | жмите « <b>Готово</b> » после то<br>цет завершена.                                             | эго, как настройка новой к                                                        | амеры в Ivideon Server                                    |
|                     |                                                                                                |                                                                                   | НАЗАД ГОТОВО                                              |

## ШАГ 4. НАСТРОЙКА КАМЕР В ПРОГРАММЕ *IVIDEON SERVER*

1) в открывшемся окне нажать кнопку Далее >

|         | Мастер настройки<br>Состаторий позволит е | Ivideon Server   | еоп<br>ашим камерам и в<br>ыли. | ×<br>ФРЕЗ Интернет,<br>идеозаписям, где бы |        |
|---------|-------------------------------------------|------------------|---------------------------------|--------------------------------------------|--------|
|         | Простое                                   | Уведомления о    | Облачный                        | Прансляции                                 |        |
|         | подключение                               | движении и звуке | архив                           | через интернет                             |        |
| 2) выбр | оать подхо                                | одящий ва        | риант н                         | настройки:                                 | «Новая |

Ŀ

конфигурация» или «Восстановление конфигурации».

#### Вариант 1. При выборе варианта настройки «Новая конфигурация»

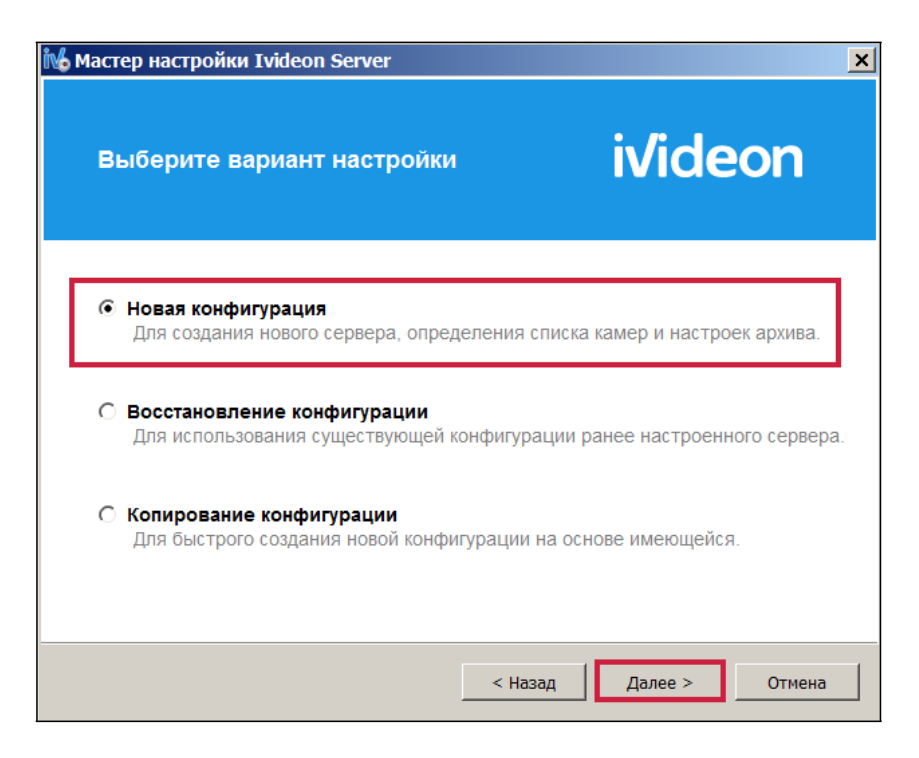

3) указать e-mail и в поле «Расположение» название вуза:

| іV. Мастер настройки Ivideon Server |                                                                                                 | ×    |
|-------------------------------------|-------------------------------------------------------------------------------------------------|------|
| — Учетная запис<br>(1) (2) (3) (    |                                                                                                 |      |
| Введ<br>"Мастер настройки" г        | ите email вашей учётной записи lvideon.<br>поможет создать её, если вы ещё не зарегистрированы. |      |
| 20                                  | ivideon                                                                                         |      |
| Email                               | 123@mail.ru                                                                                     |      |
| Расположение:                       | ФГБОУ "N-ский государственный университет" 👻                                                    |      |
|                                     | < Назад Далее > От                                                                              | мена |

Ŀ.

4) подключить камеры и нажать кнопку

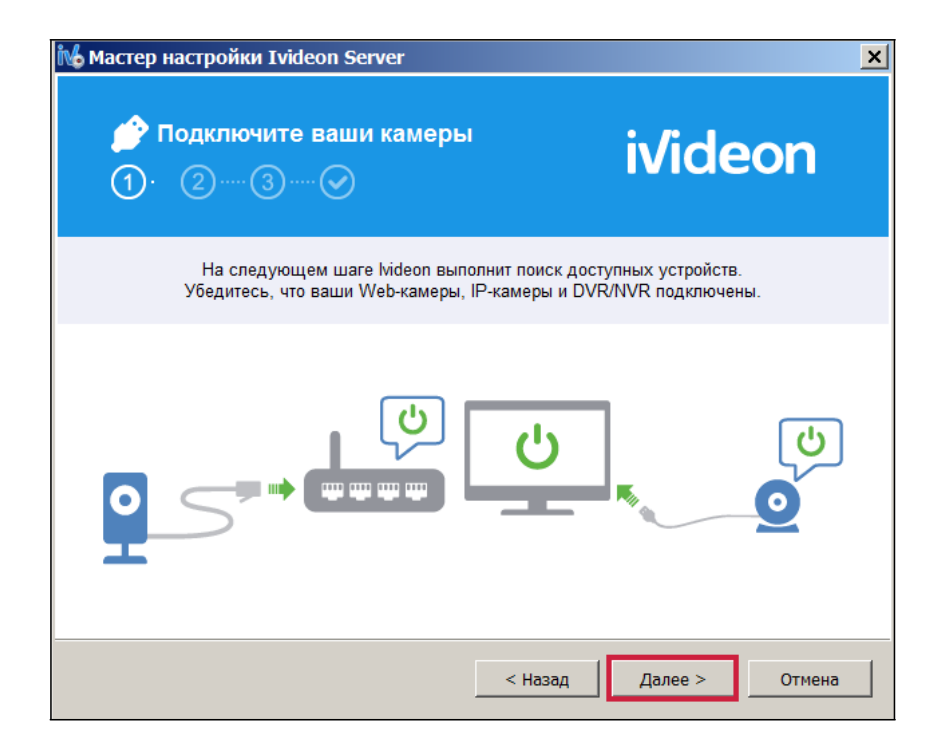

5) выбрать камеру:

| 🚧 Мастер настройки Ivideon Server                                                                                                    |                                                  | ×                        |
|----------------------------------------------------------------------------------------------------|--------------------------------------------------|--------------------------|
| <mark>₽</mark>                                                                                                    | i                                                | ivideon                  |
| Эти устройства были обнаружены автог<br>попробуйте                                                                                                    | матически. Если нужного<br>добавить его вручную. | устройства нет в списке, |
| У         USB-видеоустройство           □         □         DVRxx04LH-X (10.0.0.10)           □         ♀         SyLNAS_155-01 (DS216) (10.0.0           □         ♀         SyLNAS_155-02 (DS214+) (10.0 | 0.5)<br>.0.6)                                    |                          |
| Повторить поиск                                                                                                    | Добавить IP-камеру                               | Добавить DVR/NVR         |
|                                                                                                    | < Назад                                          | Далее > Отмена           |

6) переименовать камеру, нажав на ее название двойным щелчком левой кнопки мыши:

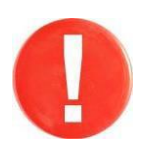

Имя камеры генерируется автоматически в разделе «Аудитории» ЛК вуза на портале *i-exam.ru* (Шаг 1). Доступ к ЛК предоставлен Организатору Олимпиад в вузе.

|            |                                                                    |                                                                         |                           | <u>×</u>                                                           |                 |                                                  |               |
|------------|--------------------------------------------------------------------|-------------------------------------------------------------------------|---------------------------|--------------------------------------------------------------------|-----------------|--------------------------------------------------|---------------|
| <b>1</b> 0 | (амеры<br>② ③                                                      |                                                                         |                           | ivideon                                                            |                 |                                                  |               |
| Эти ус     | тройства были о                                                    | бнаружены автома<br>попробуйте до                                       | гически. Ес<br>бавить его | ли нужного устройства нет в списке,<br>вручную.                    |                 |                                                  |               |
|            | 60001_3<br>DYRXXU4LH-X (<br>SyLNAS_155-0<br>SyLNAS_155-02<br>Nosto | 10.0.0.10)<br>1 (DS216) (10.0.0.5)<br>2 (DS214+) (10.0.0<br>Орить поиск | 5)<br>Добавить IF         | 2-камеру Добавить DVR/NVR                                          |                 |                                                  |               |
|            | удитории                                                           |                                                                         |                           |                                                                    |                 |                                                  | 1             |
| A          | Худитории<br>Список ауди                                           | иторий                                                                  |                           |                                                                    |                 |                                                  |               |
| F          | Аудитории<br>Список ауди<br>Номер<br>аудитории                     | иторий<br>Предполагаемое<br>къл-во мест <b>Ф</b>                        | Кол-во<br>камер           | Adbec                                                              |                 | Статус<br>аудитории                              | Действие      |
| F          | Аудитории<br>Список ауди<br>Номер<br>аудитории<br>101              | иторий<br>предполагаемое<br>крл-во мест <b>Ф</b><br>50                  | Кол-во<br>камер<br>2      | Адрес<br>424000, Республика Марий Эл, г. Йошкар-Ол<br>Ленина, д. Э | а, пл. им. В.И. | Статус<br>аудитории<br>запрос на<br>рассмотрении | Действие<br>× |

\* если камеры не найдены автоматически, необходимо добавить IP-камеру вручную:

| 🔥 Мастер настройки Ivideon Server                                                                                                    | × |
|----------------------------------------------------------------------------------------------------|---|
| <b>₽</b> <u>•</u> Камеры<br>① ···· ② ···· ③ ···· ⊘ ivideon                                                                                                    |   |
| Эти устройства были обнаружены автоматически. Если нужного устройства нет в списке,<br>попробуйте добавить его вручную.                                                   |   |
| <ul> <li>☑ USB-видеоустройство</li> <li>□ DVRxx04LH-X (10.0.0.10)</li> <li>□ ☑ SyLNAS_155-01 (DS216) (10.0.0.5)</li> <li>□ ☑ SyLNAS_155-02 (DS214+) (10.0.0.6)</li> </ul> |   |
| Повторить поиск Добавить IP-камеру Добавить DVR/NVR                                                                                                    |   |
| < Назад Далее > Отмена                                                                                                    | 1 |

| ac point iter.                 | перы                                                 |                                                                             |                                       |                                                                                |                                 |                  |                                                  |               |
|--------------------------------|------------------------------------------------------|-----------------------------------------------------------------------------|---------------------------------------|--------------------------------------------------------------------------------|---------------------------------|------------------|--------------------------------------------------|---------------|
| a: 60001_3                     |                                                      |                                                                             |                                       |                                                                                | 6                               |                  |                                                  |               |
| Эбщие Запи<br>Использовать     | оь Дете                                              | ктор движения                                                               | Детектор зву<br>Звуж<br>он (Аудио уст | ка   Расписание   Анали<br>гройства US8) 💌                                     | тика                            |                  |                                                  |               |
|                                |                                                      | ()                                                                          | Просмотр                              |                                                                                |                                 |                  |                                                  |               |
|                                |                                                      |                                                                             |                                       |                                                                                |                                 |                  |                                                  |               |
|                                |                                                      |                                                                             |                                       |                                                                                |                                 |                  |                                                  |               |
|                                |                                                      |                                                                             |                                       |                                                                                |                                 |                  |                                                  |               |
|                                |                                                      |                                                                             |                                       |                                                                                |                                 |                  |                                                  |               |
|                                | •                                                    |                                                                             |                                       |                                                                                |                                 |                  |                                                  |               |
|                                |                                                      |                                                                             |                                       |                                                                                |                                 |                  |                                                  |               |
|                                |                                                      |                                                                             |                                       |                                                                                |                                 |                  |                                                  |               |
|                                |                                                      |                                                                             |                                       | ОК                                                                             | Отмена                          |                  |                                                  |               |
| Ауди                           | итории                                               |                                                                             |                                       | ОК                                                                             | Отнена                          |                  |                                                  |               |
| Ауди                           | итории                                               | uranu d                                                                     |                                       | ОК                                                                             | Отнена                          |                  |                                                  |               |
| Ауди                           | итории<br>исок ауд                                   | иторий                                                                      |                                       | ОК                                                                             | Отнена                          |                  |                                                  |               |
| Ауди<br>Спі<br>но<br>зу        | итории<br>исок азд<br>омер<br>дитории                | иторий<br>Предполагаемое<br>кол-во мест <b>О</b>                            | Кол-во<br>камер                       | ОК                                                                             | Отиена                          | 20<br>-75        | Статус<br>аудитории                              | Действие      |
| Ауди<br>Спі<br>но<br>зул<br>10 | итории<br>исок азд<br>дитории                        | иторий<br>Предполагаемое<br>кол-во мест <b>О</b><br>10                      | Кол-во<br>камер<br>2                  | ок<br>Адрес<br>424000, Республика Марий<br>Леника, д. 3                        | Отнена<br>эл, г. Йошкар-С       | ла, пл. им. В.И. | Статус<br>аудитории<br>запрос на<br>рассмотрении | Действие<br>Х |
| Ауди<br>Спи<br>но<br>зуи<br>10 | итории<br>исок азд<br>омер<br>дитории<br>1<br>Список | иторий<br>Предполагаемое<br>кол-во мест Ф<br>10<br>камер                    | <u>Кол-во</u><br>камер<br>2           | ОК<br>Адрес<br>424000, Республика Марий<br>Ленина, д. 3                        | <br>Отнена<br>і Эл, г. Йошкар-С | ла, пл. им. В.И. | Статус<br>аудитории<br>запрос на<br>рассмотрении | Действие<br>× |
| Ауди<br>Спі<br>но<br>ауд<br>10 | итории<br>исок азд<br>омер<br>дитории<br>1<br>Список | иторий<br>Предполагаемое<br>кол-во мест •<br>10<br>комер<br>Нареание камеры | Кол-во<br>камер<br>2<br>Вюжочена      | ОК<br>Адрес<br>424000, Республика Марий<br>Ленина, д. 3<br>Опубликована Ссылка | Отнена                          | ла, пл. им. В.И. | Статус<br>аудитории<br>запрос на<br>рассмотрении | Действие<br>× |

7) отметить флажок «Включить запись в архив» и установить размер архива 10 Гб для каждой камеры:

| IV. Macтep настройки Ivideon Server                      |                                                                                                    | <b></b> |
|----------------------------------------------------------|----------------------------------------------------------------------------------------------------|---------|
| 📥 Настройка архив<br>(1) (2) (3) 🔗                       | <sup>™</sup> i√ideon                                                                                                    |         |
| Наш интеллектуальный<br>видео и звук. Любо<br>или подозр | алгоритм автоматически анализирует поступающее<br>зе постороннее движение в поле зрения камеры<br>ительный шум будут записаны в архив. |         |
| 🗵 Включить запи                                          | сь в архив                                                                                                    |         |
| Путь: 🗸                                                  | AppData\Local\\videon\videonServer\archive                                                                                             |         |
| Размер архива:                                           | 50 💿 Гб Доступно 17 из 51 Гб                                                                                                    |         |
| Для увеличения урови<br>хранение. Это можно сд           | ня надежности мы рекомендуем подключить облачное<br>елать в «Личном кабинете» после завершения установки.                              |         |
|                                                          | < Назад Далее > Отн                                                                                                    | ена     |

8) установить настройки камеры (указать производителя камеры и модель, IP-адрес и имя пользователя):

| 😼 Настройки камеры 🔀 🔀                                              |
|---------------------------------------------------------------------|
| Имя: 60001_4                                                        |
| Общие Запись Детектор движения Детектор звука Расписание Аналитика  |
| Производитель и модель                                              |
| Производитель: АХІЅ 💌 Модель: <По умолчанию> 💌                      |
| Сеть                                                                |
| URL: rtsp://10.0.0.6/axis-media/media.amp?streamprofile=Quality     |
| IP: 10.0.0.6 Имя пользователя: Пароль:                              |
| Звук                                                                |
| Использовать источник звука: Встроенный микрофон камеры (если есть) |
| <ul> <li>Расширенные настройки</li> </ul>                           |
|                                                                     |
| Использовать превью поток                                           |
| 🖵 Использовать нестандартный порт для получения видео и аудио:      |
| RTSP транспорт: Автоматически 💌                                     |
| HTTP nont: 80                                                       |
|                                                                     |
| ОК Отмена                                                           |
|                                                                     |

Примечание: информация о производителе и модели камеры, IP-адресе, имени пользователя, пароле находится у системного администратора вуза.

9) при наличии дополнительных нестандартных настроек использовать «Расширенные настройки» и нажать строксив;

10) выбрать камеру и нажать Далее >

11) завершить установку программы Ivideon Server:

| 🙀 Мастер настройки Ivideon Server                                      | × |
|------------------------------------------------------------------------|---|
| <ul> <li>Установка завершена</li> <li>1 2 3 </li> </ul>                |   |
| lvideon Server настроен и готов к запуску.                             |   |
| ☑ Запускать Ivideon Server при старте ОС<br>☑ Войти в «Личный кабинет» |   |
| < Назад Завершить Отмена                                               |   |

# Вариант 2. При выборе варианта настройки «Восстановление конфигурации»

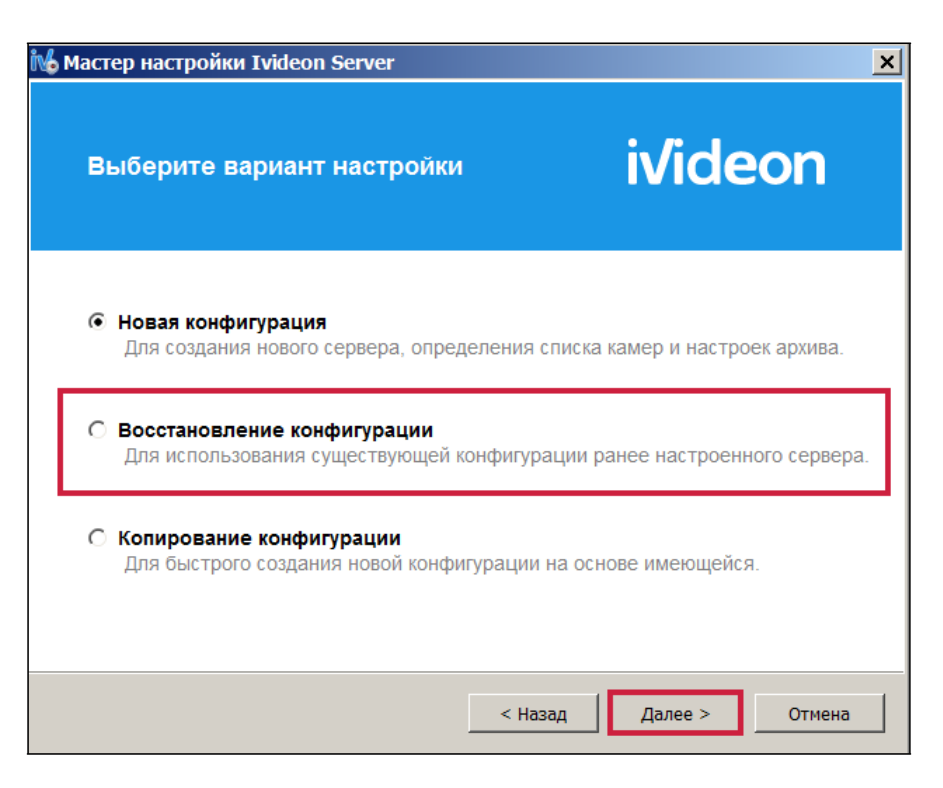

При восстановлении конфигурации необходимо:

- выбрать доступные конфигурации:

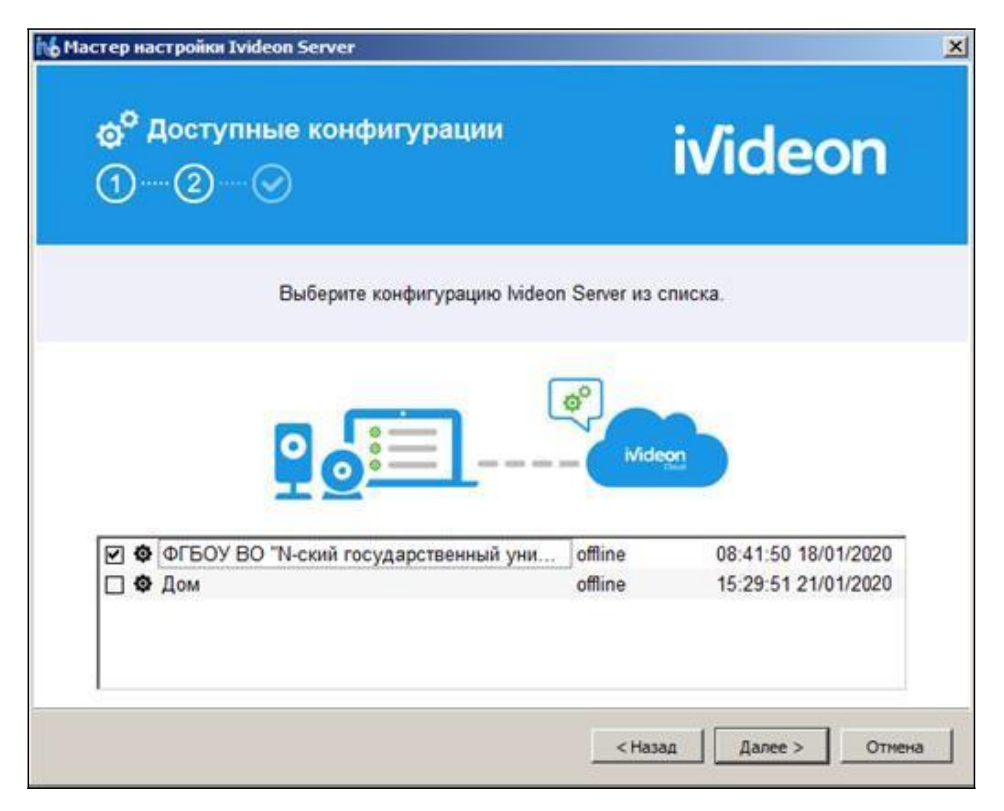

– завершить восстановление конфигурации, нажав на кнопку «Завершить».

12) запустить программу *Ivideon Server*, нажать кнопку «Настройки»:

| бщие Сп                          | равка                   |           |                |                     |         |                    |           |
|----------------------------------|-------------------------|-----------|----------------|---------------------|---------|--------------------|-----------|
| <b>О</b><br>Запустить            | Добавить у              | стройство | Настройки      | 🕡<br>Личный каб     | инет Вь | ыход               |           |
| — 🗳 IP ка<br>— 📕 DVR<br>Э— 🕑 Web | амеры<br>/NVR<br>камеры |           | n Server       | Ĵ                   |         |                    | -   -   : |
| L 🙉                              | 50001_3                 | Запустить | Добавить устро | , С<br>Иство Настро | йки Ли  | Политичный кабинет | Выхо      |
|                                  |                         | IP IP     | камеры         | 🕑 На                | стройки |                    |           |
|                                  |                         | c         | 60001_3        |                     |         |                    |           |
| Останов                          | лен                     | _         |                |                     |         |                    |           |

13) в расширенных настройках указать битрейт 2 Мбит/с:

|                           | Локальный просмотр      | Расширенные       | Локальные события | Аналитика | Лицензирование |
|---------------------------|-------------------------|-------------------|-------------------|-----------|----------------|
| нтт                       | Р прокси                |                   |                   |           |                |
|                           | Vogr                    |                   |                   |           | Form 2129      |
|                           | X001.                   |                   |                   |           | -              |
| Имя по                    | льзователя:             |                   |                   |           |                |
|                           | Пароль:                 |                   |                   |           | ]              |
| Настрої                   | йки записи для веб-каме | 0                 |                   |           |                |
| Pap                       |                         |                   |                   |           |                |
| Fas                       | решение. рысокое        |                   |                   |           |                |
| Форма                     | ат видео:   Н.264 💌     | _                 |                   |           |                |
|                           | Битрейт: 2 💌 Мби        | т/с               |                   |           |                |
| Частот                    | а кадров: 🛛 💌 кадр      | ов в секунду      |                   |           |                |
|                           |                         |                   |                   |           |                |
| Испол                     | пьзовать шифрование пл  | и перелаце ланных | иелез Интелнет    |           |                |
| Испол                     | льзовать шифрование пр  | и передаче данных | через Интернет    |           |                |
| Испол                     | льзовать шифрование пр  | и передаче данных | через Интернет    |           |                |
| Испол                     | льзовать шифрование пр  | и передаче данных | через Интернет    |           |                |
| Испол                     | льзовать шифрование пр  | и передаче данных | через Интернет    |           |                |
| Испол                     | льзовать шифрование пр  | и передаче данных | через Интернет    |           |                |
| Испол                     | льзовать шифрование пр  | и передаче данных | через Интернет    |           |                |
| Vicnos                    | льзовать шифрование пр  | и передаче данных | через Интернет    |           |                |
| <ul> <li>Vcnor</li> </ul> | льзовать шифрование пр  | и передаче данных | через Интернет    |           |                |

14) нажать кнопку «Запустить»:

| 🔥 Ivideon                                      | Server                            |                | _                          | - 🗆 ×             |
|------------------------------------------------|-----------------------------------|----------------|----------------------------|-------------------|
| Общие Сп                                       | равка                             |                |                            |                   |
| <b>О</b><br>Запустить                          | <b>О</b> бавить устройство        | ●<br>Настройки | <b>і</b><br>Личный кабинет | <b>Ш</b><br>Выход |
| □ □ IP Ka<br>□ □ DVR,<br>□ □ @ Web<br>□ □ @ (e | меры<br>/NVR<br>камеры<br>50001_3 |                |                            |                   |
| I<br>Останов.                                  | пен                               |                |                            |                   |

## 15) проверить подключение камеры в ЛК Ivideon:

| ivide                                                                                                    | eon                                                             | Са Баланс:00,00 р. ∨ (Ω) 123@mail.ru ∨ (⊕ ∨ [→ |
|----------------------------------------------------------------------------------------------------|-----------------------------------------------------------------|------------------------------------------------|
| <b>Б</b><br>Камеры                                                                                                    | Поиск Q                                                         | Камеры                                         |
| <br>На карте                                                                                                    | <ul> <li>Мои камеры</li> <li>ФГБОУ "N-ский государст</li> </ul> | Мои камеры ВИД: Полный Компактный 👬 🏭 🏼 🖳 🕂 +  |
| Экспорт<br>архива                                                                                                    | • 60001_3                                                       | отключена от сервиса                           |
| ости<br>Мои услуги                                                                                                    |                                                                 |                                                |
| Соболни собольни собольни соб<br>Собольни собольни собольни собольни собольни собольни собольни собольни собольни собольни собольни собольни соб<br>Собольни собольни собольни собольни собольни собольни собольни собольни собольни собольни собольни собольни собо<br>Собольни собольни собольни собольни собольни собольни собольни собольни собольни собольни собольни собольни собо<br>Собольни собольни собольни собольни собольни собольни собольни собольни собольни собольни собольни собольни соб<br>Собольни собольни собольни собольни собольни собольни собольни собольни собольни собольни собольни собольни собо<br>Собольни собольни собольни собольни собольни собольни собольни собольни собольни собольни собольни собольни соб<br>Собольни собольни собольни собольни собольни собольни собольни собольни собольни собольни собольни собольни собо<br>Собольни собольни собольни собольни собольни собольни собольни собольни собольни собольни собольни собольни собо<br>Собольни собольни собольни собольни собольни собольни собо<br>Собольни собольни собольни собольни собольни собольни собольни собольни собольни собольни собольни собольни соб<br>Собольни собо |                                                                 | 60001 <sup>-</sup> 3                           |
| ?<br>Помощь                                                                                                    |                                                                 |                                                |
| Контакты                                                                                                    |                                                                 |                                                |
|                                                                                                    |                                                                 |                                                |

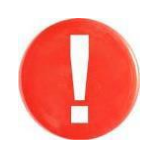

После проверки работоспособности видеокамеру следует отключить. Затем можно подключить следующую видеокамеру, проверить ее работоспособность и т.д.

### ШАГ 5. ПРОВЕРКА АУДИТОРИИ НА СООТВЕТСТВИЕ ТЕХНИЧЕСКИМ ТРЕБОВАНИЯМ

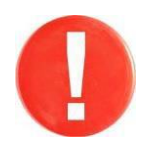

График проверки аудиторий на соответствие техническим требованиям (проверка камер) определяется Регламентом проведения второго тура Открытых международных студенческих Интернет-олимпиад. Регламент выставляется на сайте Интернет-олимпиад в разделе «Нормативные документы»: <u>https://olymp.i-exam.ru/node/2222.</u>

В день проверки камер необходимо:

- 1) включить камеры в аудитории;
- 2) запустить программу *Ivideon Server* и зайти в настройки:

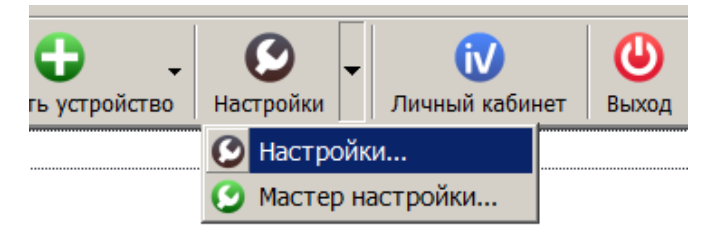

3) прикрепить сервер к аккаунту nii.mko@gmail.com (Шаг 6):

|                    | Прикрепить сервер к другону аккаунту                                                                             |
|--------------------|----------------------------------------------------------------------------------------------------|
|                    | Нет Ivideon аккаунта? Зарегистрируйтесь пряно сейнос!                                                            |
| 🗸 Архив            |                                                                                                    |
| Путь: C:\Users\    | Jser (Desktop                                                                                                    |
| Pasnep: 5          | Пб Доступно 114 из 148 Гб Расширенные настройки                                                                  |
|                    | Персонализация                                                                                                   |
|                    | Email: ni.mko@gmail.com                                                                                          |
| Общие              | Иня сервера: ИВО "N-соий государственный университет"                                                            |
| Язык: Руссоя       |                                                                                                    |
|                    | Прикрепить Отнена                                                                                                |
| M Sanyolatte Ivide | and the second second second second second second second second second second second second second second second |
| Уведонлять об      | concension                                                                                                    |
| Скрыть значок      | приложения из области уведоиления                                                                                |
|                    |                                                                                                    |
|                    |                                                                                                    |
|                    |                                                                                                    |

4) запустить видеотрансляцию:

| 🔥 Ivideon S | erver                              |           |                |          |
|-------------|------------------------------------|-----------|----------------|----------|
| Общие Спр   | авка                               | •         |                |          |
|             | . 🙂 -                              | ູ 🕑 👻     | <b>W</b>       | $\Theta$ |
| Запустить   | Добавить устройство                | Настройки | Личный кабинет | Выход    |
| — 🖳 IP ка   | меры                               |           |                |          |
| DVR/I       | NVR.                               |           |                |          |
| Web i       | камеры<br>III тест USB видоруствой |           |                |          |
| ···· 🖓 N    | III-TEST-USB-видеоустрои           | ICTB0     |                |          |
|             |                                    |           |                |          |
|             |                                    |           |                |          |
|             |                                    |           |                |          |
|             |                                    |           |                |          |
|             |                                    |           |                |          |
|             |                                    |           |                |          |
|             |                                    |           |                |          |
|             |                                    |           |                |          |
|             |                                    |           |                |          |
|             |                                    |           |                |          |
|             |                                    |           |                |          |
|             |                                    |           |                |          |
|             |                                    |           |                |          |
|             |                                    |           |                |          |
|             |                                    |           |                |          |
|             |                                    |           |                |          |
|             |                                    |           |                |          |
|             | eH                                 |           |                |          |
| ростановл   | en                                 |           |                |          |

5) зайти в ЛК вуза на портале *i-exam.ru* в раздел «Аудитории» и проверить статус подключенных видеокамер:

| Список ауд         | циторий                         |                 |                                                                          |                           |          |
|--------------------|---------------------------------|-----------------|--------------------------------------------------------------------------|---------------------------|----------|
| Номер<br>аудитории | Предполагаемое<br>кол-во мест 🛙 | Кол-во<br>камер | Адрес                                                                    | Статус<br>аудитории       | Действие |
| 101                | 50                              | 2               | 424000, Республика Марий Эл, г. Йошкар-Ола, пл. им. В.И.<br>Ленина, д. 3 | запрос на<br>рассмотрении | ×        |
| Списо              | к камер                         |                 |                                                                          |                           |          |
| Ne                 | Название камеры                 | Включена        | Опубликована Ссылка                                                      |                           |          |
| 1                  | 60001_3                         | Да              | Нет                                                                      |                           |          |
| 2                  | 60001_4                         | Да              | Нет                                                                      |                           |          |

Примечание: столбец «Статус аудитории» в рамках проекта Интернет-олимпиад отсутствует.

6) сообщить о готовности прохождения проверки Оргкомитету по электронной почте iolymps@gmail.com.

### ШАГ 6. ПОДКЛЮЧЕНИЕ К АККАУНТУ НИИ МКО В ДНИ ПРОВЕДЕНИЯ ОЛИМПИАДЫ

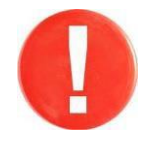

В день олимпиады примерно за 1,5-2 часа до заявленного времени тестирования необходимо подключиться к аккаунту **nii.mko@gmail.com** и запустить видеотрансляцию.

Для этого необходимо:

1) запустить программу *Ivideon Server* и зайти в настройки:

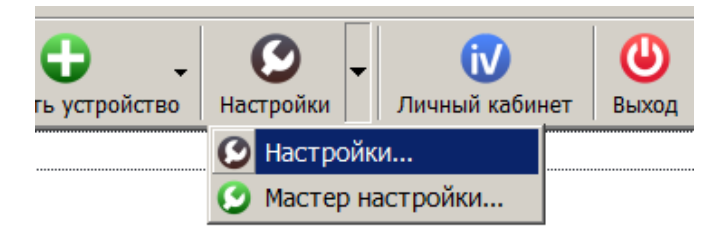

2) прикрепить сервер к аккаунту nii.mko@gmail.com:

| асширенные настройки. | Second 114 or 140 PS        | Jser (Desktop                     | Aposes                                                          |
|-----------------------|-----------------------------|-----------------------------------|-----------------------------------------------------------------|
| асширенные настройки. | Commenter 114 (m. 148 PS    | Jser (Desktop                     | Dyte: C: Users'                                                 |
| асшаренные настройки. | Received a 11d on 140 PS    |                                   |                                                                 |
| ×                     | Hori And 114 NO 140 10      | : 1 r6                            | азмер:                                                          |
|                       | Lines                       | Персонализан                      |                                                                 |
|                       | i.mko@gmail.com             | Email: ni                         |                                                                 |
| rtet"                 | Ю N-осий государственный ун | Иня сервера: И В                  | бшие                                                            |
|                       | (December 1)                |                                   | вык: Русоолі                                                    |
| na                    | Texeperate                  |                                   | Z Banyokatta Ivide                                              |
|                       |                             | обновлениях                       | Уведонлять об                                                   |
|                       | сти уведонлений             | приложения из обла                | Скрыть значок                                                   |
|                       |                             |                                   |                                                                 |
|                       |                             |                                   |                                                                 |
|                       |                             |                                   |                                                                 |
| Ha                    | Прикрепить                  | обновлениях<br>приложения из обла | ык: Руссоні<br>Запускать Імія<br>Уведонлять об<br>Скрыть значок |

3) зайти в настройки каждой камеры (правой кнопкой мыши по названию камеры) и включить непрерывную запись архива (не менее 10 Гб для каждой камеры):

| 6 Настрой                                                                            | іки камерь  |                   |                |            |     | ×      |
|--------------------------------------------------------------------------------------|-------------|-------------------|----------------|------------|-----|--------|
| MMg: 6000                                                                            | 0.1         |                   |                |            |     |        |
| - 10000                                                                              |             |                   | Y.             | v v        |     |        |
| Общие                                                                                | Запись      | Детектор движения | Детектор звука | Расписание | PTZ |        |
|                                                                                      |             |                   | Режим          |            |     |        |
| С Отк                                                                                | лючена      |                   |                |            |     |        |
| Heni                                                                                 | исать видео | сэтой камеры      |                |            |     |        |
|                                                                                      |             |                   |                |            |     |        |
| Hen                                                                                  | рерывная    |                   |                |            |     |        |
| Включить непрерывную запись на этой камере                                           |             |                   |                |            |     |        |
| С При                                                                                | срабатыван  | нии детектора     |                |            |     |        |
| Писать видео при срабатывании <u>детектора движения</u> и/или <u>детектора звука</u> |             |                   |                |            |     |        |
| C                                                                                    |             |                   |                |            |     |        |
| - U I IO F                                                                           | расписанию  |                   |                |            |     |        |
| Устанавливать настроики записи по <u>расписанию</u>                                  |             |                   |                |            |     |        |
| пастрояки                                                                            |             |                   |                |            |     |        |
|                                                                                      |             |                   |                |            |     |        |
|                                                                                      |             |                   |                |            |     |        |
|                                                                                      |             |                   |                |            |     |        |
|                                                                                      |             |                   |                |            |     |        |
|                                                                                      |             |                   |                |            |     |        |
|                                                                                      |             |                   |                |            | ОК  | Отмена |
|                                                                                      |             |                   |                |            |     |        |
|                                                                                      |             |                   |                |            |     |        |
|                                                                                      |             |                   |                |            |     |        |

4) запустить видеотрансляцию, нажав на кнопку Запустить

5) зайти в ЛК вуза на портале *i-exam.ru* в раздел «Аудитории» и проверить статус подключенных видеокамер (в столбце «Включена» должен быть статус «Да»).

Примечание: ссылка на видеотрансляцию олимпиады в Вашем вузе должна появиться на сайте Интернет-олимпиад в разделе «Видеотрансляция»: <u>https://olymp.i-exam.ru/cameras</u>.

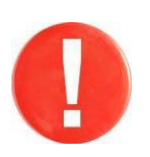

После завершения олимпиады сервер должен оставаться включенным в течение суток. При отсутствии технической возможности необходимо сообщить об этом в Оргкомитет по электронной почте iolymps@gmail.com.

### ПРИМЕЧАНИЕ

Для работы с сервисом Ivideon должен быть открыт доступ к доменам: \*.ivideon.com, \*.iv-cdn.com и \*.extcam.com.

Для подключения к серверам Ivideon нашему ПО требуется выход по 443 (HTTPS) и/или 80 (HTTP) порту. Для работы по 80 порту через Proxy-сервер, на Proxy-сервере должен быть разрешен HTTP метод CONNECT (<u>https://ru.wikipedia.org/wiki/HTTP#CONNECT</u>).

Для взаимодействия ПО IvideonClient и Ivideon Server между собой используются порты 8080 и 3101, при необходимости их можно поменять в настройках приложения Ivideon Server.

## РЕКОМЕНДАЦИИ ПО РАЗМЕЩЕНИЮ ВИДЕОКАМЕР В АУДИТОРИИ

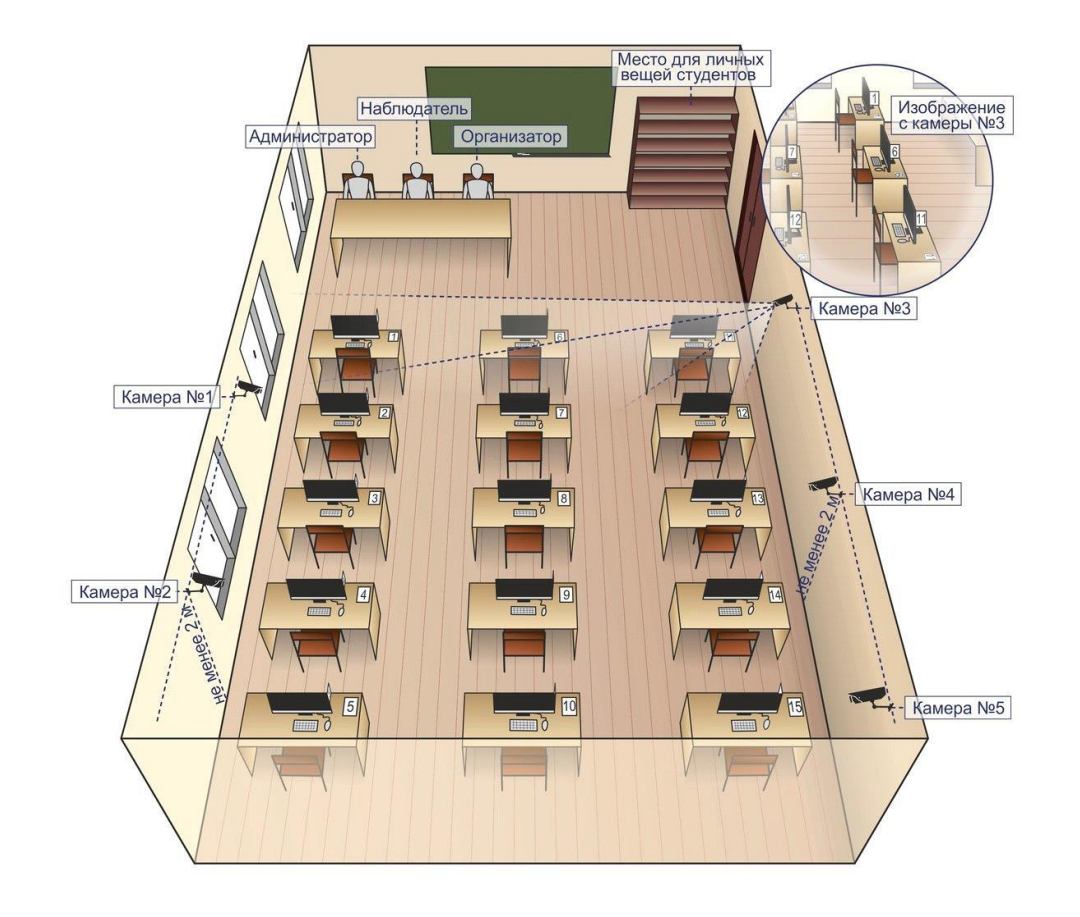

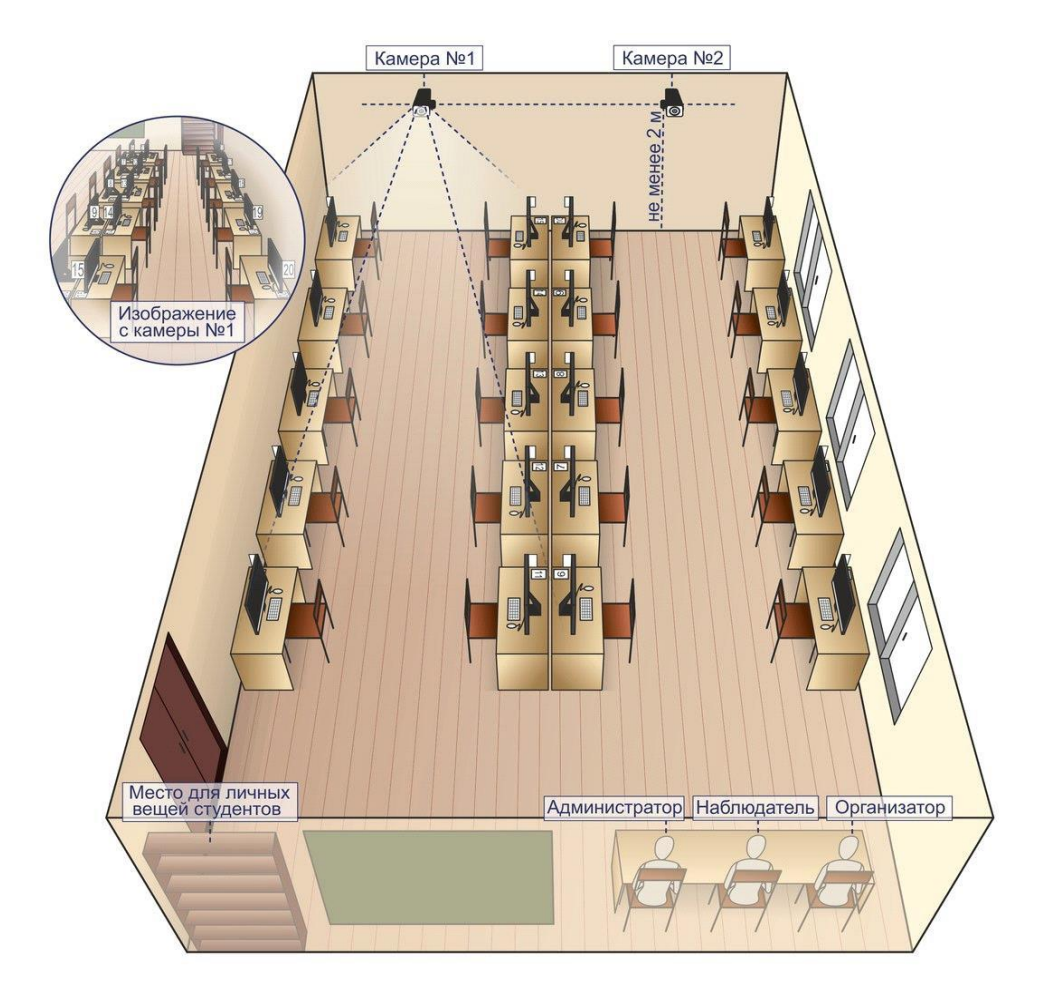